## Responding to your tickets (Browser)

Use these instructions to respond to your service desk tickets. To respond to tickets you can either use the browser page or your email.

## Instructions for browser page

1. Open your ticket via:

a) Open the email by 'Brigidine IT Service Desk' after you submitted a ticket. *Click* on 'View request'. BISD-8616 HELP CAN'T OPEN PDF Inbox x

| -                                                                                                    | Brigidine IT Service Desk <jira@brigidine.qld.edu.au><br/>to me ▼</jira@brigidine.qld.edu.au>                                                                                                    |                   |  |
|----------------------------------------------------------------------------------------------------|----------------------------------------------------------------------------------------------------|-------------------|--|
|                                                                                                    | Reply above this line.                                                                                                    |                   |  |
|                                                                                                    | Hi Roberta Jira                                                                                                    |                   |  |
|                                                                                                    | Thanks for contacting Brigidine IT Service Desk.<br>Just confirming that we have received your request titled <i>HELP CAN'T OPEN PDF</i><br>Here's a copy of the details we've received. If you have any more information to add you can reply to this email. |                   |  |
|                                                                                                    | [BISD-8616] HELP CAN'T OPEN PDF<br>Hi I.T,                                                                                                    |                   |  |
|                                                                                                    | I can't seem to open this pdf.<br>Help would be much appreciated.                                                                                                    |                   |  |
|                                                                                                    | Thanks,<br>Roberta Jira                                                                                                    |                   |  |
| View request Turn off this request's notifications                                                                                                    |                                                                                                    |                   |  |
|                                                                                                    | This is shared with _ email<br>Help Center, powered by Jira Service Desk, sent you this message.                                                                                                    |                   |  |
| The ticket will then open in a browser page similar to the picture seen below.<br>Jira Home / Brigidine IT Service Desk / BISD-8616<br>HELP CAN'T OPEN PDF WAITING FOR SUPPORT |                                                                                                    |                   |  |
| П                                                                                                    | Comment on this request                                                                                                    | • Don't notify me |  |
| Activity                                                                                                    |                                                                                                    | Shared with       |  |
| 2                                                                                                    | Roberta Jira Today 9:19 AM LATEST<br>Document.pdf <sup>ta</sup> (30 kB)                                                                                                    | Creator           |  |
|                                                                                                    | Details Today 9:19 AM                                                                                                    |                   |  |
|                                                                                                    | Description<br>HII.T,                                                                                                    |                   |  |
|                                                                                                    | I can't seem to open this pdf.<br>Help would be much appreciated.                                                                                                    |                   |  |
|                                                                                                    | Thanks,<br>Roberta Jira                                                                                                    |                   |  |

b) Viewing your ticket from BrigNet link

## 2. Click on 'Comment on this request'

| III Home / Brigidine IT Service Desk / BISD-8616<br>HELP CAN'T OPEN PDF WAITING FOR SUPPORT                                                     |                                        |
|----------------------------------------------------------------------------------------------------|----------------------------------------|
| Comment on this request                                                                                                    | Don't notify me                        |
| Activity           Roberta Jira Today 9:19 AM LATEST           Document.pdf <sup>®</sup> (30 kB)                                                | Shared with<br>Roberta Jira<br>Creator |
| Details Today 9:19 AM<br>Description<br>Hi I.T,<br>I can't seem to open this pdf.<br>Help would be much appreciated.<br>Thanks,<br>Roberta Jira |                                        |

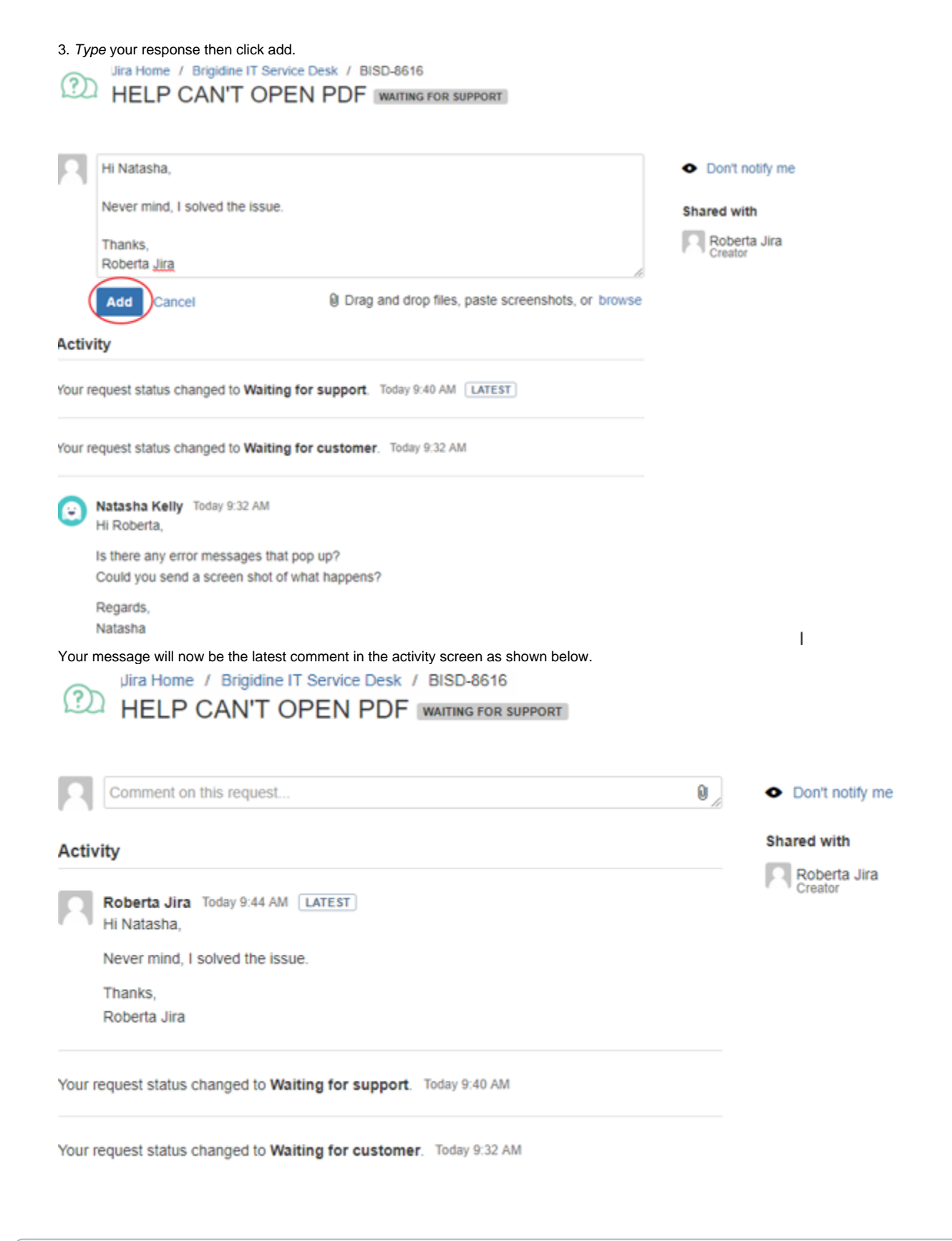

An automated message will be sent to you if you don't respond within 5 days. Please respond so the IT team can resolve your issue or close the ticket.

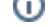

## **Related articles**

- Responding to your tickets (Email)
  Set up Autofill on Web Forms in Jira
  Viewing your tickets
  Responding to your tickets (Browser)
  Getting to know the ticket system